## **Recommended Notifications Settings**

Sign into <u>www.parentsquare.com</u>

## Update your Notification Settings (using web browser)

- 1. Sign into <u>www.parentsquare.com</u>
- 2. From **Home**, click your name and select **My Account**.
- 3. Click Notification Settings.

## **Recommended Notification Settings:**

- Email Set to Digest
- Text Set to Instant
- App Set to Instant
- School Alerts Set to On

| GENERAL ANNOUNCEMENTS & MESSAGES<br>Notification frequency applies to posts only |                    |                    | SCHOOL ALERTS |
|----------------------------------------------------------------------------------|--------------------|--------------------|---------------|
| 🗹 Email                                                                          | Text               | 🔒 Арр              |               |
| Off Instant Digest                                                               | Off Instant Digest | Off Instant Digest | On            |

Notification types include:

- **Urgent Smart Alerts & Notices -** urgent alerts, attendance notices, and auto notices marked as critical notices (*cannot be disabled*).
- General Announcements & Messages posts, direct messages and reminders.
- School Alerts smart alerts and other student notices. <u>Please do not turn these</u> <u>off.</u>

Under General Announcements, you can select how often you want to receive notifications for posts. Select **Off, Instant** or **Digest** notifications.

- Off: no notifications about posts will be sent to you. Emergency Alerts and Notices will still be sent. School Alerts will still be sent if turned on.
- **Instant:** you'll receive an email and/or text and/or an app notification every time a notice or message is sent.
- **Digest:** you'll receive an email and/or text and/or an app notification once a day in the evening with all posts from that day.

The default setting is typically Digest, so that you receive all notices and post messages in one convenient notification once a day. All emergency notifications still come through instantly, and a school can override settings as needed for an urgent message. If you

choose Instant notifications, and have multiple children in multiple schools, that can add up to a lot of messages.